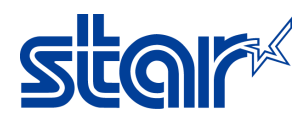

## Installing a portable printer on Windows Using Starprnt Driver

Application Note Number: 293

### Introduction

This application note shows how to install a portable printer on Windows via Bluetooth.

Supported Printers:SM-S230i, SM-T400i, SMT-300, SM-S220i, L200, L300Supported Interfaces:BluetoothSupported OS:Windows 10 (x32bit/x64bit), Windows 8.1 (x32bit/x64bits), Windows 8 (x32bit/x64bit), Windows 7 (x32bit/x64bit)

#### **Table of Contents**

| Ι.          | Installation of Portable Printer software and DriverPag       | e 1 |
|-------------|---------------------------------------------------------------|-----|
| <i>II</i> . | Installation of Portable Printer on Windows via Bluetooth Pag | e 5 |

## I. Installation of Portable Printer software and Driver

 Download StarPRNT software for portables: <u>http://www.starmicronics.com/support/default.aspx</u> Right click the download zip folder and choose Extract All.

|    |                                             |                   |                  |           | Open in new window         |  |
|----|---------------------------------------------|-------------------|------------------|-----------|----------------------------|--|
|    |                                             |                   |                  |           | Extract All                |  |
|    |                                             |                   |                  |           | Pin to Start               |  |
| -  |                                             |                   |                  |           | Scan with Windows Defender |  |
| Th | s PC > Local Disk (C:) > Users > matt > Dow | /nloads >         |                  |           | Open with                  |  |
|    | Name                                        | Date modified     | Туре             | Size      | Share with >               |  |
|    | StarPRNT_Portable_v2.2_setup_64bit_201      | 8/29/2017 8:18 AM | Compressed (zipp | 53,634 KB | Restore previous versions  |  |

2. Once the files are extracted, open the folder if it is not open already. Then, open the folder named **Setup**.

| I I I StarPRNT_Portable_v2.2_setup_64bit_20170328                             |   |                                      |                   |               |        |  |
|-------------------------------------------------------------------------------|---|--------------------------------------|-------------------|---------------|--------|--|
| File Home Share View                                                          |   |                                      |                   |               |        |  |
| ← → ✓ ↑ → This PC → Downloads → StarPRNT_Portable_v2.2_setup_64bit_20170328 → |   |                                      |                   |               |        |  |
|                                                                               |   | Name                                 | Date modified     | Туре          | Size   |  |
| Quick access                                                                  |   | Documents                            | 8/29/2017 8:23 AM | File folder   |        |  |
| Desktop 🚿                                                                     |   | Setup                                | 8/29/2017 8:23 AM | File folder   |        |  |
| Downloads                                                                     | A | How_to_Install_En                    | 8/29/2017 8:23 AM | Text Document | 8 KB   |  |
| Documents                                                                     | * | How_to_Install_Jp                    | 8/29/2017 8:23 AM | Text Document | 6 KB   |  |
| Pictures                                                                      | * | SoftwareLicenseAgreement             | 8/29/2017 8:23 AM | PDF File      | 78 KB  |  |
| FlashBack Movies                                                              |   | SoftwareLicenseAgreement_jp          | 8/29/2017 8:23 AM | PDF File      | 147 KB |  |
| Matt Jarossi                                                                  |   | SoftwareLicenseAgreementAppendix     | 8/29/2017 8:23 AM | PDF File      | 84 KB  |  |
| Music                                                                         |   | SoftwareLicenseAgreementAppendix_Set | 8/29/2017 8:23 AM | PDF File      | 85 KB  |  |
| Videos                                                                        |   |                                      |                   |               |        |  |
| a OneDrive                                                                    |   |                                      |                   |               |        |  |
| 💶 This PC                                                                     |   |                                      |                   |               |        |  |
|                                                                               |   |                                      |                   |               |        |  |

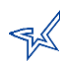

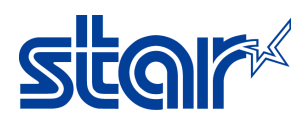

3. Right click the file named **Setup** and run as administrator (The file type is Application).

| → ~ ↑ 📙 > Th     | is PC > Downloads > StarPRNT_Portable_v2.2_s | etup_64bit_20170328 > | > Setup >         |           |
|------------------|----------------------------------------------|-----------------------|-------------------|-----------|
|                  | Name                                         | Date modified         | Туре              | Size      |
| Quick access     | Data_x64                                     | 8/29/2017 8:23 AM     | Cabinet File      | 37,442 KB |
| Desktop 🚿        | Firmware_Info_En                             | 8/29/2017 8:23 AM     | Text Document     | 2 KB      |
| 🕂 Downloads 🛛 🖈  | Firmware_Info_Jp                             | 8/29/2017 8:23 AM     | Text Document     | 2 KE      |
| 🚆 Documents 🛛 🖈  | 🐻 PrinterSoftware-Mobile_2.2-Mobile_2.2-R    | 8/29/2017 8:23 AM     | Windows Installer | 9,980 KE  |
| 📰 Pictures 🛛 🖈   | Readme_En                                    | 8/29/2017 8:23 AM     | Text Document     | 26 KE     |
| FlashBack Movies | Readme Jp                                    | 8/29/2017 8:23 AM     | Text Document     | 19 KE     |
| Matt Jarossi     | 🐻 Setup                                      | 8/29/2017 8:23 AM     | Application       | 127 KE    |
| b Music          |                                              |                       |                   |           |
| portable         |                                              |                       |                   |           |

4. Allow this program to make changes.

#### 5. Click Next.

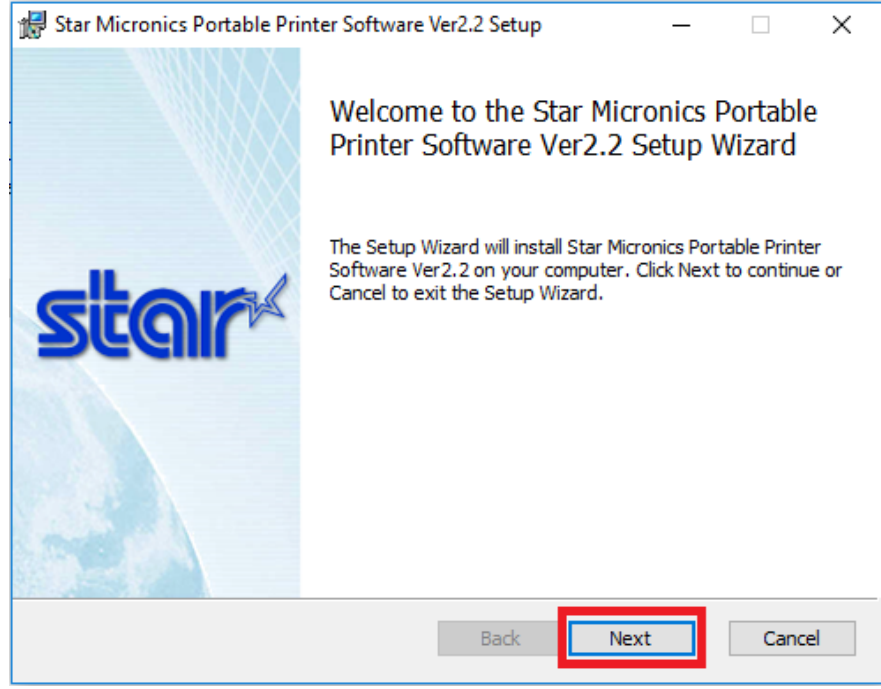

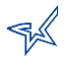

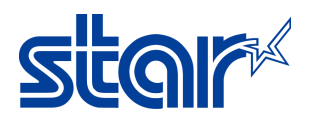

6. Check the box to accept the terms; then, click Next.

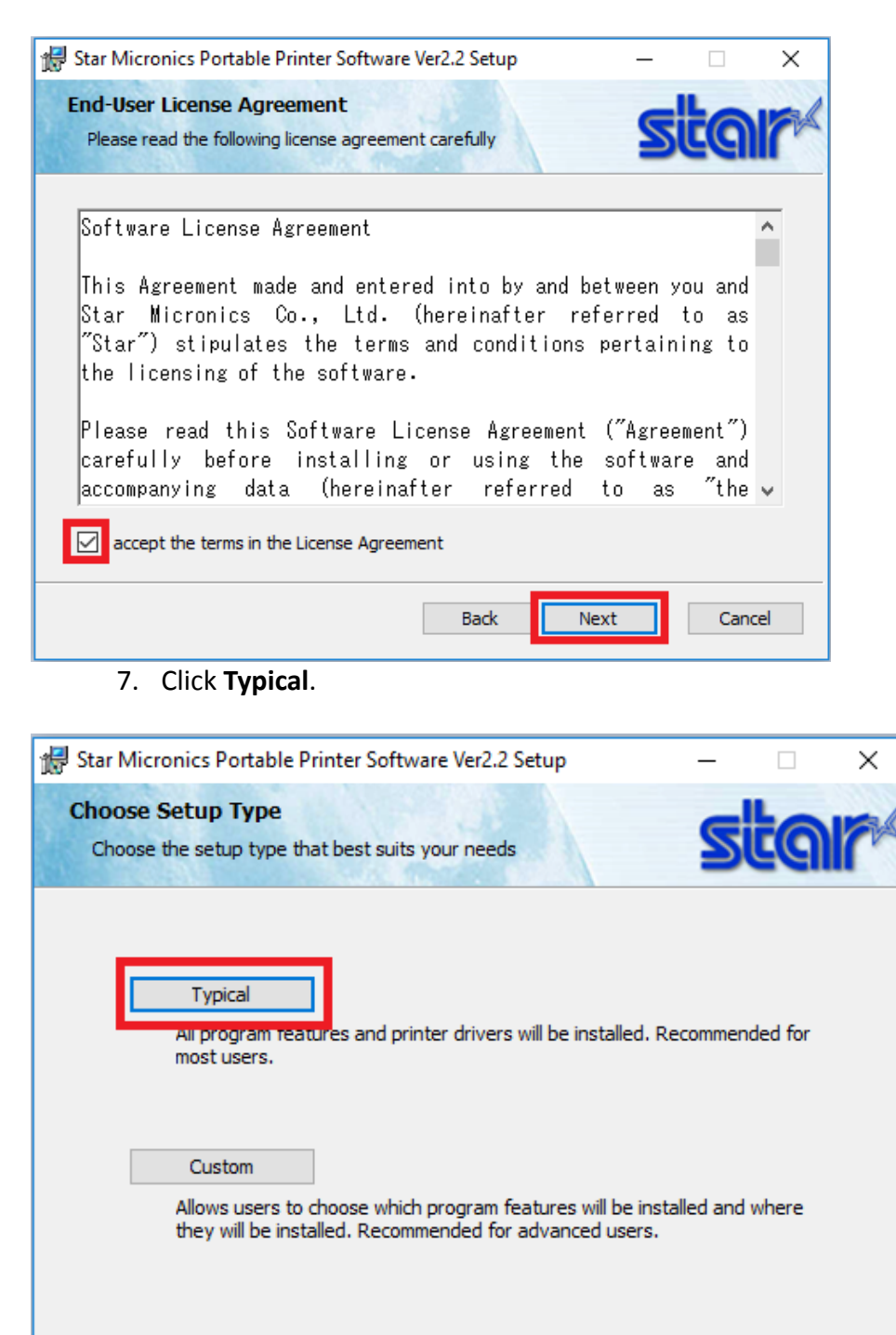

8. Make sure the box is checked to see the benefits and features of Star Cloud Web site; then, click **Install**.

Cancel

Next

Back

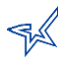

# Star

# Application Note

| 🖟 Star Micronics Portable Prin                                      | nter Software Ver2.2 Setup — 🗆 🗙                                                                                                    |
|---------------------------------------------------------------------|----------------------------------------------------------------------------------------------------|
| Ready to install Star Mic                                           | cronics Portable Printer Software                                                                                                    |
| Click Install to begin the insta<br>installation settings. Click Ca | allation. Click Back to review or change any of your<br>ncel to exit the wizard.                                                                                                    |
| Launch Star Cloud Servi                                             | ces Web site.                                                                                                    |
|                                                                     | Back Install Cancel                                                                                                    |
| 9. Click Finish.                                                    |                                                                                                    |
|                                                                     |                                                                                                    |
| 🖟 Star Micronics Portable Prin                                      | ter Software Ver2.2 Setup — 🗆 🗙                                                                                                    |
| FREE OF CHARGE                                                      |                                                                                                    |
| DIGITAL RECEIPTS<br>SOLUTION                                        | Completed the Star Micronics Portable<br>Printer Software Ver2.2 Setup Wizard                                                                                                    |
|                                                                     | Star Cloud Services is bringing IoT solutions to retailers to<br>enable them to engage with customers more effectively.<br>Connect your printer to Star Micronics Cloud and enjoy<br>amazing services such as AllReceipts, the Digital Receipt<br>Solution, Instant Survey, Device Management, Engage NOW<br>and many more to come. |
|                                                                     | Learn more/Sign Up at Star Cloud Services Web<br>site:www.starcloudservices.com.                                                                                                    |
| -→ )<br>star×                                                       | Click the Finish button to exit the Setup Wizard.                                                                                                    |
|                                                                     | Back Finish Cancel                                                                                                    |
|                                                                     |                                                                                                    |

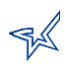

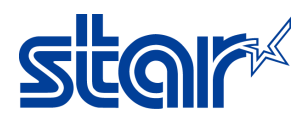

## II. Installation of Portable Printer on Windows via Bluetooth

- After the installation, make sure your printer is in the correct emulation. This does not apply to the L200 and L300. Here is a link to <u>http://www.starmicronics.com/absolutefm/absolutefm/attachments/305/1611a EmulationSwitchPort</u> <u>able.pdf</u>
- 2. click on **Add a device**.

| 🕫 Devices and Printers                               |                                    |        |
|------------------------------------------------------|------------------------------------|--------|
| ← → · ↑ 🖥 › Control Panel › Hardware                 | e and Sound > Devices and Printers |        |
| Add a device Add a printer                           |                                    |        |
| V Devices (5)                                        |                                    |        |
| 3. Select <b>Star Micronics</b> from the             | e list.                            |        |
|                                                      | - [                                | ×      |
| Add a device                                         |                                    |        |
|                                                      |                                    |        |
| Choose a device or printer to add<br>Select a device | to this PC                         |        |
| Star Micronics<br>Printer                            | STAR mPOP-10378<br>Printer         |        |
| TECHSUPPORT-TES<br>Desktop PC                        | -                                  |        |
|                                                      |                                    |        |
| Not finding what you're looking for?                 |                                    |        |
|                                                      | Next                               | Cancel |

4. Enter the passcode. The default is 1234.

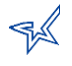

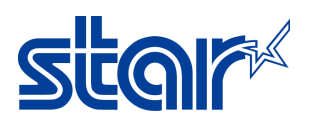

# **Application Note**

\_

Х

📑 Add a device

### Enter the passcode for your printer

| You can find the passcode on your Star Micronics or in the info that came with it. |
|------------------------------------------------------------------------------------|
| 1234                                                                               |

| Next | Cancel |
|------|--------|

5. Wait for the printer to be successfully added to your computer.

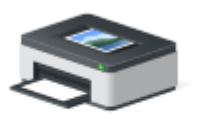

Star Micronics

- 6. In Devices and Printers, right click on Star Micronics and select properties.
- 7. Open the Services tab and take note of the COM number then click **OK** to close.

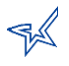

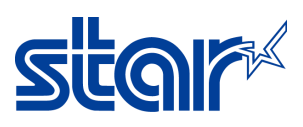

# Application Note

| Star Micronics Properties                                                                    | ×   |
|----------------------------------------------------------------------------------------------|-----|
| General Hardware Services Bluetooth                                                          |     |
| This Bluetooth device offers the following services. To use a service, select the check box. |     |
| Bluetooth Services                                                                           | - 1 |
| Serial port (SPP) 'BT SERIAL' COM3                                                           |     |
|                                                                                              |     |
|                                                                                              |     |
| OK Cancel Apply                                                                              | (   |

8. Open the Portable Printer Utility.

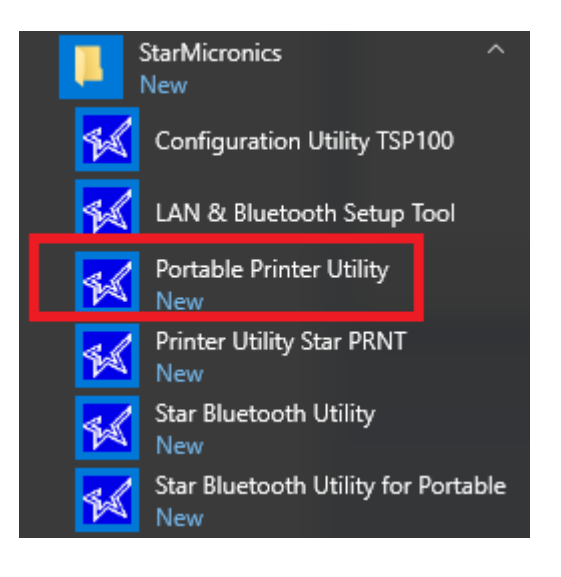

9. Select your printer.

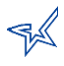

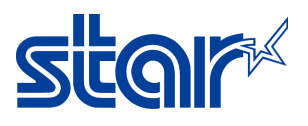

#### 🜠 Star Micronics Portable Printer Utility

| File Tool Help                                 |                                                                                                    |
|------------------------------------------------|----------------------------------------------------------------------------------------------------|
|                                                | Printer Connection Wizard                                                                                                    |
| SM-L200                                        | SM-L200 * 2 inch Portable Printer   SM-L300 * 1 inch Portable Printer   SM-S230i * Bluetooth V3.0/4.0(BLE *for iOS) Communication   SM-S210i * Drop Resistance 1.2m |
| Current Connection<br>SM-L200<br>StarPRNT Mode | SM-S220i * Support LCD(128 x 64 dots)   SM-T300 / T300i * USB 5V Battery Charge   SM-T400i * USB communication will be supported from Printer F/W   SAC10 Ver2.0.   |
| Connection Manager                             |                                                                                                    |
| New Connection 1 $$                            | Please set your printer's command emulation to StarPRNT<br>Mode. This can be checked by running the printer's self<br>test.                                         |

10. Select Bluetooth and the correct COM port and then click **Done**. This can be found in step 7.

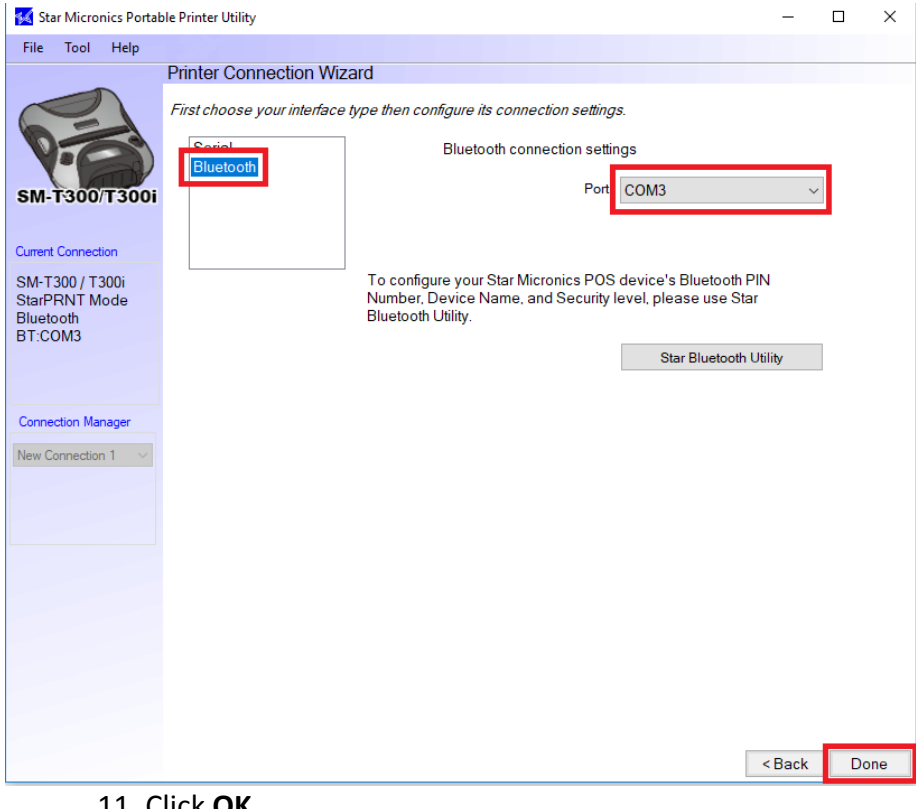

#### 11. Click OK.

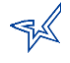

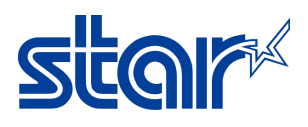

# **Application Note**

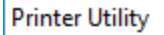

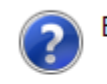

Enter a name for this printer connection.

| SM-T300    | / T300i-RT*COM3 |
|------------|-----------------|
| SIVE 1 300 | 1300101.00103   |

OK Cancel

12. Click OK then select Windows Printer Queue Management.

| 🕺 Star Micronics P                                                                                                    | ortable Printer Utility —                                                                                                    |
|----------------------------------------------------------------------------------------------------|----------------------------------------------------------------------------------------------------|
| File Tool Help                                                                                                    |                                                                                                    |
| SM-T300/T30                                                                                                    | Utility Functions<br>Windows Printer Queue Management<br>Inis function will allow for the installing and management of printer<br>queues for the windows printer spool system.<br>Star Cloud Services<br>Enable retailers to engage with customer more effectively.<br>Printer Settings                                                                                                    |
| Current Connection                                                                                                    | Use this function to configure your printer's settings and fine tune its<br>operation.                                                                                                    |
| SM-T300 / T300i<br>StarPRNT Mode<br>Bluetooth<br>BT:COM3<br>Check<br>Change<br>Connection Manager<br>SM-T300 / T300i-BT:<br>Rename<br>Delete<br>Create New | Tro Printer Utility   Wa Image: Comparison of the printer driver, make printer queue from [Windows Printer Queue Management] page and configure the printer driver settings.   Tro To use printer driver, make printer queue from [Windows Printer dueue Management] page and configure the printer driver settings.   Tro To OPOS users, do not take this procedure.   To make use of [Star Cloud Services], printer queue or OPOS POS Printer device is required.   OK   OK   To Make use of [Star Cloud Services], printer queue or OPOS POS Printer device is required.   OK   Description   To Make use of [Star Cloud Services], printer queue or OPOS POS Printer device is required. |
| 13. Instal                                                                                                    | ll the driver.                                                                                                    |

## Install Driver

The Windows printer driver for the model you've chosen is not installed.

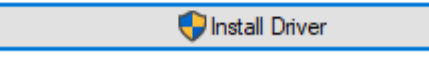

14. Select Add.

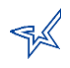

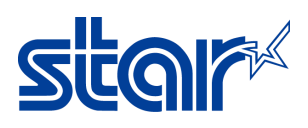

| K Star Micr   | onics Porta           | ble Printe | r Utility                 |                 |         |         |    |             | - | × |
|---------------|-----------------------|------------|---------------------------|-----------------|---------|---------|----|-------------|---|---|
| File Tool     | Help                  |            |                           |                 |         |         |    |             |   |   |
| 5M-1300       |                       | Utility    | <u>Functions &gt;</u> Wir | ndows Printer Q | ueue Ma | nagemei | nt |             |   |   |
| 011-100       | 5001                  |            | Printer Name              |                 | Default | Shared  |    | Add         |   |   |
| Current Conne | ction                 |            |                           |                 |         |         |    | Delete      |   |   |
| SM-T300 / T   | T300i<br>Mode         |            |                           |                 |         |         |    |             |   |   |
| Bluetooth     |                       |            |                           |                 |         |         |    | Test Print  |   |   |
| BT.COM5       |                       |            |                           |                 |         |         |    | Queue       |   |   |
| Connection    |                       |            |                           |                 |         |         |    | Properties  |   |   |
| SM-T300 / T3  | ianager<br>100i-BT: V |            |                           |                 |         |         | :  | Set Default | : |   |
|               |                       |            | Refresh                   |                 |         |         |    |             |   |   |
|               | 4 - 0                 | 1.1.4      | <b>N</b> /                |                 |         |         |    |             |   |   |

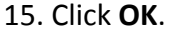

| Add Printer                                    |        |  |  |  |  |  |  |  |
|------------------------------------------------|--------|--|--|--|--|--|--|--|
| Enter the name of the printer you want to add. |        |  |  |  |  |  |  |  |
| ·                                              | ОК     |  |  |  |  |  |  |  |
| SM-T300 / T300i - BT:COM3                      | Cancel |  |  |  |  |  |  |  |

This should add the printer driver to Devices and Printers. There should now be two icons: the printer and the pair.

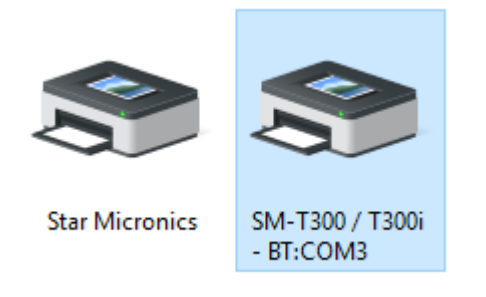

Congratulation! your printer is now installed.

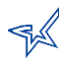

# star

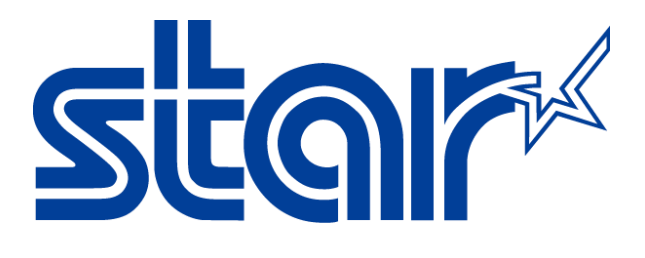

Star Micronics is a global leader in the manufacturing of small printers. We apply over 50 years of knowhow and innovation to provide elite printing solutions that are rich in stellar reliability and industry-respected features. Offering a diverse line of Thermal, Hybrid, Mobile, Kiosk and Impact Dot Matrix printers, we are obsessed with exceeding the demands of our valued customers every day.

We have a long history of implementations into Retail, Point of Sale, Hospitality, Restaurants and Kitchens, Kiosks and Digital Signage, Gaming and Lottery, ATMs, Ticketing, Labeling, Salons and Spas, Banking and Credit Unions, Medical, Law Enforcement, Payment Processing, and more!

High Quality POS Receipts, Interactive Coupons with Triggers, Logo Printing for Branding, Advanced Drivers for Windows, Mac and Linux, Complete SDK Packages, Android, iOS, Blackberry Printing Support, OPOS, JavaPOS, POS for .NET, Eco-Friendly Paper and Power Savings with Reporting Utility, ENERGY STAR, MSR Reading, *future*PRNT, StarPRNT... How can Star help you fulfill the needs of your application?

Don't just settle on hardware that won't work as hard as you do. Demand everything from your printer. Demand a Star!

#### Star Micronics Worldwide

Star Micronics Co., Ltd. 536 Nanatsushinya Shimizu-ku, Shizuoka 424-0066 Japan +81-54-347-2163 http://www.star-m.jp/eng/index.htm

Star Micronics America, Inc. 65 Clyde Road, Suite G Somerset, NJ 08837 USA 1-800-782-7636 +1-848-216-3300 http://www.starmicronics.com

Star Micronics EMEA Star House Peregrine Business Park, Gomm Road High Wycombe, Buckinghamshire HP13 7DL UK +44-(0)-1494-471111 http://www.star-emea.com

Star Micronics Southeast Asia Co., Ltd. Room 2902C. 29th Fl. United Center Bldg. 323 Silom Road, Silom Bangrak, Bangkok 10500 Thailand +66-2-631-1161 x 2 http://www.starmicronics.co.th/

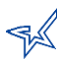